# Setting Up Inventory Tracking

Last Modified on 06/21/2023 3:16 pm EDT

This guide explains how to set up automated inventory tracking. It is intended for system administrators.

To set up inventory tracking, you must complete these three tasks:

- 1. Activate inventory integration.
- 2. Select the inventory management method.
- 3. Select default inventory GL Accounts.

## **Activate Inventory Integration**

- 1. Navigate from Main Menu > System Admin > Preferences > Fulfillment.
- 2. In the Inventory section, mark the flag to **Enable inventory integration**.

| • • •                                                     | System Preferences                                                                                                    |                                           |
|-----------------------------------------------------------|----------------------------------------------------------------------------------------------------|-------------------------------------------|
| Company Preferences                                       | Job Management                                                                                                    |                                           |
| My aACE                                                   | Schedule sub-jobs before the parent job.                                                                                                    |                                           |
| Order Management<br>Order Entry<br>Billing<br>Procurement | Manage job tasks sequentially.     Auto-open production jobs.     Auto-close jobs when all tasks are complete.     Auto-close jobs when they are fully costed.     Auto-close jobs when they are fully costed.     Auto-apply inventory costs on receipt. "On receipt" includes both incoming shipments and purchases depending the second second se | ing on the transaction.                   |
| Fulfillment                                               | X Auto-apply production cost on close.                                                                                                    |                                           |
| Shipping                                                  | Send assignment notice on open.                                                                                                    |                                           |
| System Preferences<br>Automation Schedules                | X Auto-close order job.<br>X Vold job costs on job vold.                                                                                                    |                                           |
| Database Management                                       | Task Management                                                                                                    |                                           |
| Document Management<br>Menu Options<br>Shipping Setup     | Notify assigner when task is completed. Mark as incomplete on start date. Select this to have new tasks default to this behavior. This behavior can be Time Management                                                                                                    | changed on a task-by-task basis.          |
| Value Lists                                               | Generate time entries from call dialog. Allow time to be posted to closed jobs from Timesheets. The maximum hours for a timesheet is:                                                                                                    |                                           |
|                                                           | Inventory                                                                                                    | Default Truccion : Depletichment Trucci   |
|                                                           | X Enable inventory integration.                                                                                                    | belauk inventory kepienisinnenk rarget    |
|                                                           | Require bin selection in Shipping Log and Jobs.     Validate available inventory balance.     Validate bin inventory balance.                                                                                                    | Default Inventory Replenishment Threshold |
| Commit Updates<br>Re-Login                                |                                                                                                    |                                           |

3. Click **Commit Updates**.

### **Accounting Preferences**

The inventory management method and default inventory GL account settings are located

in the Accounting Preferences module. Navigate from Main Menu > Accounting > Preferences.

#### Select the Inventory Management Method

- 1. At the Accounting Preferences module, click **Data Entry**.
- 2. In the Inventory section, click the COGS Method dropdown list and select the appropriate option:
  - LIFO (last in / first out) May result in slightly reduced profits, but correspondingly lower tax rates.
  - **FIFO** (first in / first out) Typically results in additional profits, if the costs of items consistently increase.

Note: For special order, lot tracked, and serialized items, the COGS Method generally does not apply. Instead, specific items are received and shipped.

| Accounting Preferences  |                                                                                                    |                                                                                                    |                                                                                     |                                                                                                    |                                                                                                    |                                        |
|-------------------------|----------------------------------------------------------------------------------------------------|----------------------------------------------------------------------------------------------------|-------------------------------------------------------------------------------------|----------------------------------------------------------------------------------------------------|----------------------------------------------------------------------------------------------------|----------------------------------------|
|                         | Date Management                                                                                                    |                                                                                                    |                                                                                     | Check Processing                                                                                              | 9                                                                                                    |                                        |
| Chart of Accounts       | Update Order Date t                                                                                                    | o today on open.                                                                                                    |                                                                                     | Checks Layout                                                                                                 | Check Direction                                                                                                    |                                        |
| Billing & Payment Terms | Update PO Date to t                                                                                                    | oday on open.                                                                                                    |                                                                                     | 3-Part Top                                                                                                    | Face Up                                                                                                    |                                        |
| Adianteent Codes        | Update Shipment De                                                                                                    | elivery Date to today when shippe                                                                                                    | ed/received.                                                                        |                                                                                                    |                                                                                                    |                                        |
| Adjustment Codes        | Update Purchase Da                                                                                                    | te to Vendor Invoice Date.                                                                                                    |                                                                                     | Signature                                                                                                    | Di                                                                                                    | and a state for the state of the state |
| Currency Conversion     | Update Receipt Date                                                                                                    | to today on post.                                                                                                    |                                                                                     |                                                                                                    | Elle Format: 19                                                                                                    | FG or PNG                              |
| Period Management       | Update Invoice Date                                                                                                    | to Receipt Date on post.                                                                                                    |                                                                                     |                                                                                                    | The Formaci or                                                                                                    | CO 01 1110                             |
| Data Entry              | Update Disburseme                                                                                                    | nt Date to today on post.                                                                                                    |                                                                                     | Use looned in te                                                                                              | am member's signature whe                                                                                                    | a printing checks                      |
| Dota Linu y             | Post Date Limit                                                                                                    |                                                                                                    |                                                                                     | This can be found                                                                                             | in their team member record.                                                                                                    | printing creeks.                       |
| tegrations              | 30 Dave                                                                                                    |                                                                                                    |                                                                                     | X Enable Positive                                                                                             | Pay.                                                                                                    |                                        |
| AvaTax                  | 30 0015                                                                                                    |                                                                                                    |                                                                                     |                                                                                                    |                                                                                                    |                                        |
|                         | Multi-Office Prefere                                                                                                    | nces                                                                                                    |                                                                                     | Commissions                                                                                                   |                                                                                                    |                                        |
|                         | Prevent multi-office                                                                                                    | cash transactions.                                                                                                    |                                                                                     | Enable commiss                                                                                                | ions. This will turn on commissio                                                                                                    | ons calculations in orders.            |
|                         | Manage office general ledgers separately.                                                                                                    |                                                                                                    |                                                                                     |                                                                                                    |                                                                                                    |                                        |
|                         |                                                                                                    |                                                                                                    |                                                                                     |                                                                                                    |                                                                                                    |                                        |
|                         | Invoicing (Sales Tax                                                                                                    | es)                                                                                                    |                                                                                     | Purchasing                                                                                                    |                                                                                                    |                                        |
|                         | Invoicing (Sales Tax                                                                                                    | es)                                                                                                    |                                                                                     | Purchasing                                                                                                    |                                                                                                    |                                        |
|                         | Invoicing (Sales Tax<br>Use tax rates from o<br>Round taxes at the<br>transaction may have o<br>Timesheets                                                                                                    | es)<br>rder when invoicing.<br>ine item. This must be enabled if lin<br>different tax profiles.                                                                                                    | e items for a single                                                                | Purchasing Auto-generate p Show "Invalid P Inventory                                                          | ending vendor credit memos<br>0° indicator for POs printed v                                                                                                    | for returns.<br>while pending.         |
|                         | Invoicing (Sales Tax<br>Use tax rates from of<br>Kasset at the<br>transaction may have of<br>Timesheets<br>Senerate GL entries<br>labor expense to acrou<br>Generate GL entries<br>abor expense to acrou<br>Allow timesheets to<br>when GL entries are or<br>X Allow purchases to D                                                                                                    | es) rder when invoicing. ine item. This must be enabled if lin ifferent tax profiles. from timesheets upon closing. Th dr wages. for overhead allocations. auto-approve. Deselect this to have atted. be generated from timesheets for                                                                                                    | he items for a single<br>his will post the<br>e more control over<br>r freelancers. | Purchasing Auto-generate p Show "Invalid P Inventory LIFO FIFO Prevent Inter-of Update job cost               | ending vendor credit memos<br>O° indicator for POs printed of<br>or the second second | for returns.<br>vhile pending.         |
|                         | Invoicing (Sales Tax Use tax rates from c Use tax rates from c Comparison of the transaction may have of Comparison of the transaction may have of Comparison of the transaction may have of Comparison of the transaction may have of Comparison of the transaction of the transaction may have of Comparison of the transaction of the transaction of transaction of transaction of tr | es) rder when invoicing. ine item. This must be enabled if lin ifferent tax profiles. from timesheets upon closing. Th ed wages. s for overheed allocations. auto-approve. Deselect this to have auto-approve. Deselect this to have auto-approve. Des                                                                                                    | he items for a single<br>his will post the<br>e more control over<br>r freelancers. | Purchasing Auto-generate p Show "Invalid P Inventory UFO FIFO FIFO Prevent Inter-of Update job cost           | ending vendor credit memos<br>O" indicator for POs printed v<br>cost<br>cost<br>fice COGS transactions.<br>s with inventory actual cost.                                                                                                    | for returns.<br>vhile pending.         |
|                         | Invoicing (Sales Tax Use tax rates from c Use tax rates from c C Generate GL entries Labor expense to accru Generate GL entries Labor timesheets to Generate GL entries are cr X Allow purchases to Generate a separat Misc Line Item Code                                                                                                    | es)<br>rder when invoicing.<br>ine items. This must be enabled if lin<br>ifferent tax profiles.<br>from timesheets upon closing. The<br>dwages.<br>s for overhead allocations.<br>auto-approve. Desdect this to have<br>auto-approve. Desdect this to have<br>auto-appro | he items for a single<br>his will post the<br>e more control over<br>r freelancers. | Purchasing Auto-generate p Show "Invalid P Inventory IFO FIFO Magage landed. Prevent Inter-of Update job cost | ending vendor credit memos<br>o" indicator for POs printed v<br>or the providence of the printed v<br>protection of the printed v<br>fice COGS transactions.<br>s with inventory actual cost.                                                                                                    | for returns.<br>while pending.         |
|                         | Invoicing (Sales Tax Use tax rates from o Use tax rates from o Comparison of the transaction may have o Timesheets  Generate GL entries Labor expense to accru Generate GL entries Allow timesheets to Generate a separat Misc Line Item Code Adjustments >                                                                                                    | es) rder when invoicing. ine items. This must be enabled if lim ifferent tax profiles. from timesheets upon closing. Th ed wages. s for overhead allocations. auto-approve. Deselect this to have auto-approve. Deselect this to have auto-approve. Deselect bits to have auto-approve. Bester this to have auto-approve. Bester this to have auto-approve                                                                                                    | he items for a single<br>his will post the<br>e more control over<br>r freelancers. | Purchasing Auto-generate p Show "Invalid P Inventory FFO FFO Prevent inter-of Update job cost                 | ending vendor credit memos<br>O" indicator for POs printed v<br>octor<br>for COGS transactions.<br>s with inventory actual cost.<br>Historical Balances >                                                                                                    | for returns.<br>while pending.         |

3. Click Commit Updates.

#### Select the Default Inventory GL Accounts

- 1. At the Accounting Preferences module, click Chart of Accounts.
- 2. In the Assets section, click the dropdown for **Default Inventory Account** and select a default account.

3. In the Liabilities section, click the dropdown for **Accrued Inventory** and select a default account.

| •••                     |                                                                                                    |                                                                                                    | Accounting                                                                                                    | Preference                                                                                                    | 5                                                                                                    |                                                                                                    |                                                                                                    |
|-------------------------|----------------------------------------------------------------------------------------------------|----------------------------------------------------------------------------------------------------|----------------------------------------------------------------------------------------------------|----------------------------------------------------------------------------------------------------|----------------------------------------------------------------------------------------------------|----------------------------------------------------------------------------------------------------|----------------------------------------------------------------------------------------------------|
| Accounting Preferences  | Note: Tra                                                                                                    | nsactions assume this Chart of Accounts                                                                                                    | is set up corre                                                                                                    | ctly; the vali                                                                                                    | dation processes do not valid                                                                                                    | ate these accou                                                                                                    | ints.                                                                                                    |
| Chart of Accounts       | Assets                                                                                                    |                                                                                                    |                                                                                                    |                                                                                                    |                                                                                                    | Liabilitie                                                                                                    | 5                                                                                                    |
| Billing & Payment Terms | Undeposite                                                                                                    | ed Funds - Cash/Checks >                                                                                                    | Accounts                                                                                                    | Receivable (A/                                                                                                    | R) >                                                                                                    | Accounts P                                                                                                    | avable (A/P) >                                                                                                    |
| Adjustment Codes        | 1120                                                                                                    | Undeposited Funds - Cash/Checks                                                                                                    | 1202                                                                                                    | Account                                                                                                    | s Receivable                                                                                                    | 2101                                                                                                    | Accounts Payable                                                                                                    |
| Currency Conversion     | Undeposite                                                                                                    | td Funds - MC/Visa >                                                                                                    | Default In                                                                                                    | ventory Accou                                                                                                    | nt >                                                                                                    | Commissio                                                                                                    | ns Payable >                                                                                                    |
| Period Management       | 1121                                                                                                    | Undeposited Funds - MC/Visa                                                                                                    | 1301                                                                                                    | Uncateg                                                                                                    | orized Inventory                                                                                                    | 2106                                                                                                    | Commissions Payable                                                                                                    |
| Data Entry              | Undeposite                                                                                                    | ed Funds - Amex >                                                                                                    |                                                                                                    |                                                                                                    |                                                                                                    | Accrued In                                                                                                    | ventory >                                                                                                    |
| bada chay               | 1122                                                                                                    | Undeposited Funds - Amex                                                                                                    |                                                                                                    |                                                                                                    | (                                                                                                    | 2104                                                                                                    | Accrued Inventory                                                                                                    |
| ntegrations             | Undeposite                                                                                                    | d Funds - Debit Card >                                                                                                    |                                                                                                    |                                                                                                    |                                                                                                    | Accrued W                                                                                                    | sges >                                                                                                    |
| AvaTax                  | 1123                                                                                                    | Undeposited Funds - Debit Card                                                                                                    |                                                                                                    |                                                                                                    |                                                                                                    | 2105                                                                                                    | Accrued Wages                                                                                                    |
|                         | Undeposite                                                                                                    | ed Funds - E-Check >                                                                                                    |                                                                                                    |                                                                                                    |                                                                                                    | Accrued Ex                                                                                                    | penses >                                                                                                    |
|                         | 1124                                                                                                    | Undeposited Funds - E-Check                                                                                                    |                                                                                                    |                                                                                                    |                                                                                                    |                                                                                                    |                                                                                                    |
|                         | Default Dis                                                                                                    | bursement (Bill Payment) Account >                                                                                                    |                                                                                                    |                                                                                                    |                                                                                                    |                                                                                                    |                                                                                                    |
|                         | 1115                                                                                                    | Cash Checking (AI)                                                                                                    |                                                                                                    |                                                                                                    |                                                                                                    |                                                                                                    |                                                                                                    |
|                         | Merchant B                                                                                                    | Sank Account >                                                                                                    |                                                                                                    |                                                                                                    |                                                                                                    |                                                                                                    |                                                                                                    |
|                         | 1115                                                                                                    | Cash Checking (AI)                                                                                                    |                                                                                                    |                                                                                                    |                                                                                                    |                                                                                                    |                                                                                                    |
|                         |                                                                                                    |                                                                                                    |                                                                                                    |                                                                                                    |                                                                                                    |                                                                                                    |                                                                                                    |
|                         |                                                                                                    |                                                                                                    |                                                                                                    |                                                                                                    |                                                                                                    |                                                                                                    |                                                                                                    |
|                         | Equity                                                                                                    |                                                                                                    | Revenue                                                                                                    | e (Sales)                                                                                                    |                                                                                                    | Cost of G                                                                                                    | oods Sold (Cost of Sales)                                                                                                    |
|                         | Equity<br>Current Yes                                                                                                    | ar Earnings (Net Income) >                                                                                                    | Revenue<br>Default R                                                                                               | e (Sales)<br>evenue Accoun                                                                                                    | t>                                                                                                    | Cost of G                                                                                                    | oods Sold (Cost of Sales)<br>t Account >                                                                                                    |
|                         | Equity<br>Current Yes<br>3999                                                                                                    | ar Earnings (Net Income) ><br>Current Year Earnings                                                                                                    | Default R                                                                                                    | e (Sales)<br>evenue Accoun<br>Uncateg                                                                                                    | t ><br>orized Sales                                                                                                    | Cost of G<br>Default Cos<br>5001                                                                                        | oods Sold (Cost of Sales)<br>t Account ><br>Uncategorized Cost of Sales                                                                                                    |
|                         | Equity<br>Current Yes<br>3999<br>Retained E                                                                                                    | ar Earnings (Net Income) ><br>Current Year Earnings<br>arnings >                                                                                                    | Revenue<br>Default R<br>4001<br>Shipping                                                                           | e (Sales)<br>evenue Accoun<br>Uncateg<br>Mark Up (Hand                                                                                                    | t ><br>orized Sales<br>ling) >                                                                                                    | Cost of G<br>Default Cos<br>5001<br>Accrued CO                                                                          | oods Sold (Cost of Sales)<br>t Account ><br>Uncategorized Cost of Sales<br>GS >                                                                                                    |
|                         | Equity<br>Current Ye<br>3999<br>Retained E<br>3900                                                                                                    | ar Earnings (Net Income) ><br>Current Year Earnings<br>arnings ><br>Retained Earnings                                                                                                    | Revenue<br>Default R<br>4001<br>Shipping I<br>4007                                                                 | e (Sales)<br>evenue Accoun<br>Uncateg<br>Mark Up (Hand<br>Shipping                                                                                         | t ><br>orized Sales<br>ling) ><br>y Mark Up / Handling                                                                                                    | Cost of G<br>Default Cost<br>5001<br>Accrued CC<br>5003                                                                 | oods Sold (Cost of Sales)<br>t. Account ><br>Uncategorized Cost of Sales<br>IGS ><br>Accrued COGS                                                                                                    |
|                         | Equity<br>Current Ye<br>3999<br>Retained E<br>3900                                                                                                    | ar Earnings (Net Income) ><br>Current Year Earnings<br>arnings ><br>Retained Earnings                                                                                                    | Revenue<br>Default R<br>4001<br>Shipping<br>4007                                                                   | e (Sales)<br>evenue Accoun<br>Uncateg<br>Mark Up (Hand<br>Shipping                                                                                         | t ><br>orized Sales<br>ling) ><br>Mark Up / Handling                                                                                                    | Cost of G<br>Default Cos<br>5001<br>Accrued CC<br>5003                                                                  | oods Sold (Cost of Sales)<br>t Account ><br>Uncategorized Cost of Sales<br>IGS ><br>Accrued COGS                                                                                                    |
|                         | Equity<br>Current Ye<br>3999<br>Retained E<br>3900<br>Expense:<br>Commissio                                                                             | ar Eamings (Net Income) > Current Year Eamings armings > Retained Eamings s ns Expense >                                                                                                    | Revenue<br>Default R<br>4001<br>Shipping I<br>4007                                                                 | e (Sales)<br>evenue Accoun<br>Uncateg<br>Mark Up (Hand<br>Shipping<br>Losses >                                                                             | t ><br>orized Sales<br>Ing) ><br>J Mark Up / Handling                                                                                                    | Cost of G<br>Default Cos<br>5001<br>Accrued CC<br>5003                                                                  | oods Sold (Cost of Sales)<br>t Account ><br>Uncategorized Cost of Sales<br>IGS ><br>Accrued COGS<br>onversion Adjustments >                                                                                              |
|                         | Equity<br>Current Ye<br>3999<br>Retained E<br>3900<br>Expense:<br>Commissio<br>6004                                                                     | ar Eamings (Net Income) ><br>Current Year Eamings<br>amings ><br>Retained Eamings<br>s<br>ns Expense ><br>Commissions Expense                                                                                                    | Revenue<br>Default R<br>4001<br>Shipping I<br>4007                                                                 | e (Sales)<br>evenue Accoun<br>Uncateg<br>Mark Up (Hand<br>Shipping<br>Losses ><br>Inventor                                                                 | t ><br>orized Sales<br>iing) ><br>Mark Up / Handling<br>Y Losses                                                                                                    | Cost of G<br>Default Cos<br>5001<br>Accrued CC<br>5003<br>Currency C<br>6998                                            | oods Sold (Cost of Sales)<br>t Account ><br>Uncategorized Cost of Sales<br>IGS ><br>Accrued COGS<br>onversion Adjustments ><br>Currency Conversion Adjustments                                                           |
|                         | Equity<br>Current Ye<br>3999<br>Retained E<br>3900<br>Expenser<br>Gommissio<br>6004<br>Capitalized                                                      | ar Earnings (Net Income) > Current Year Earnings arnings > Retained Earnings s ns Expense > Commissions Expense Mfr Labor >                                                                                                    | Revenue<br>Default R<br>4001<br>Shipping I<br>4007<br>Inventory<br>5002<br>Capitalize                              | e (Sales)<br>evenue Accoun<br>Uncateg<br>Mark Up (Hand<br>Shipping<br>Losses ><br>Inventor<br>d Mfr Overhead                                               | t ><br>orized Sales<br>ling) ><br>Mark Up / Handling<br>Y Losses<br>i >                                                                                                    | Cost of G<br>Default Cos<br>5001<br>Accrued CC<br>5003<br>Currency C<br>6998<br>Labor Over                              | oods Sold (Cost of Sales)<br>t. Account ><br>Uncategorized Cost of Sales<br>IGS ><br>Accrued COGS<br>onversion Adjustments ><br>Currency Conversion Adjustments<br>head Allocations >                                    |
|                         | Equity<br>Current Ye<br>3999<br>Retained E<br>3900<br>Expensee<br>Commissio<br>6004<br>Capitalized<br>6005                                              | ar Earnings (Net Income) > Current Year Earnings arnings > Retained Earnings s ns Expense > Commissions Expense Mfr Labor > Capitalized Mfr Labor                                                                                                    | Revenue<br>Default R<br>4001<br>Shipping I<br>4007<br>Inventory<br>5002<br>Capitalize<br>6006                      | e (Sales)<br>evenue Accoun<br>Uncateg<br>Mark Up (Hand<br>Shipping<br>Losses ><br>Inventor<br>d Mfr Overhear<br>Capitaliz                                  | t ><br>orized Sales<br>ling) ><br>Mark Up / Handling<br>y Losses<br>d ><br>ed Mfr Overhead                                                                                  | Cost of G<br>Default Cor<br>5001<br>Accrued CC<br>5003<br>Currency C<br>6998<br>Labor Over                              | oods Sold (Cost of Sales)<br>t Account ><br>Uncategorized Cost of Sales<br>IGS ><br>Accrued COGS<br>anversion Adjustments ><br>Currency Conversion Adjustments<br>head Allocations >                                     |
|                         | Equity<br>Current Ye<br>3999<br>Retained E<br>3900<br>Expenser<br>Commissio<br>6004<br>Capitalized<br>6005<br>Use Tax Ex                                | ar Earnings (Net Income) > Current Year Earnings arnings > Retained Earnings s ns Expense > Commissions Expense Mr Labor > Capitalized Mfr Labor pense >                                                                                                | Revenue<br>Default R<br>4001<br>Shipping I<br>4007<br>Inventory<br>5002<br>Capitalize<br>6006<br>Sales Tax         | a (Sales) evenue Accoun Uncateg Hark Up (Hand Shipping Losses > Inventor d Mr Overhead Capitaliz Expense >                                                 | t ><br>orized Sales<br>ling) ><br>Mark Up / Handling<br>y Losses<br>t ><br>ed Mfr Overhead                                                                                  | Cost of G<br>Default Cor<br>5001<br>Accrued CC<br>5003<br>Currency C<br>6998<br>Labor Over                              | oods Sold (Cost of Sales)<br>t.Account ><br>Uncategorized Cost of Sales<br>VGS ><br>Accrued COGS<br>onversion Adjustments ><br>Currency Conversion Adjustments<br>head Allocations >                                     |
|                         | Equity<br>Current Ye<br>3999<br>Retained E<br>3900<br>Expenses<br>Commission<br>6004<br>Capitalized<br>6005<br>Use Tax Eb<br>620                        | ar Earnings (Net Income) > Current Year Earnings arnings > Retained Earnings s ns Expense > Commissions Expense Mfr Labor > Capitalized Mfr Labor pense > Use Tax Expense                                                                               | Revenue<br>Default Ro<br>4001<br>Shipping 1<br>4007<br>Inventory<br>5002<br>Capitalize<br>6006<br>Sales Tax        | e (Sales)<br>evenue Accoun<br>Uncateg<br>Mark Up (Hand<br>Shipping<br>Losses ><br>Inventor<br>d Mr Overheae<br>Capitaliz<br>Expense >                      | t ><br>orized Sales<br>ling) ><br>Mark Up / Handling<br>y Losses<br>i ><br>ed Mfr Overhead                                                                                  | Cost of G<br>Default Co<br>5001<br>Accrued CC<br>5003<br>Currency C<br>6998<br>Labor Over                               | oods Sold (Cost of Sales)<br>t.Account ><br>Uncategorized Cost of Sales<br>NGS ><br>Accrued COGS<br>onversion Adjustments ><br>Currency Conversion Adjustments<br>head Allocations >                                     |
|                         | Equity<br>Current Ye<br>3999<br>Retained E<br>3900<br>Expenser<br>Commissio<br>6004<br>Capitalized<br>6005<br>Use Tax Ex<br>6200                        | ar Earnings (Net Income) ><br>Current Year Earnings<br>amings ><br>Retained Earnings<br>s<br>ns Expense ><br>Commissions Expense<br>Mfr Labor ><br>Capitalized Mfr Labor<br>pense ><br>Use Tax Expense                                                  | Revenue<br>Default R<br>4001<br>Shipping 1<br>4007<br>Inventory<br>5002<br>Capitalize<br>6006<br>Sales Tax         | e (Sales)<br>evenue Accoun<br>Uncateg<br>Mark Up (Hand<br>Shipping<br>Losses ><br>Inventor<br>d Mr Overheae<br>Capitaliz<br>Expense >                      | t ><br>orized Sales<br>ling) ><br>Mark Up / Handling<br>Y Losses<br>i ><br>red Mfr Overhead                                                                                 | Cost of G<br>Default Co<br>5001<br>Accrued CC<br>5003<br>Currency C<br>6998<br>Labor Over                               | oods Sold (Cost of Sales)<br>t.Account ><br>Uncategorized Cost of Sales<br>KGS ><br>Accrued COGS<br>onversion Adjustments ><br>Currency Conversion Adjustments<br>head Allocations >                                     |
|                         | Equity<br>Current Ye<br>3999<br>Retained E<br>3900<br>Expenser<br>Commissio<br>6004<br>Capitalized<br>6005<br>Use Tax Ex<br>6200<br>Offices             | ar Earnings (Net Income) ><br>Current Year Earnings<br>arnings ><br>Retained Earnings<br>s<br>ns Expense ><br>Commissions Expense<br>Mfr Labor ><br>Capitalized Mfr Labor<br>opense ><br>Use Tax Expense                                                | Revenue<br>Default R<br>4001<br>Shipping<br>4007<br>Inventory<br>5002<br>Capitalize<br>6006<br>Sales Tax           | e (Sales)<br>evenue Accoun<br>Uncateg<br>Mark Up (Hand<br>Shipping<br>Losses ><br>Inventor<br>d Mfr Overheas<br>Capitaliz<br>Expense >                     | t ><br>orized Sales<br>ling) ><br>Mark Up / Handling<br>y Losses<br>i ><br>red Mfr Overhead                                                                                 | Cost of G<br>Default Co<br>5001<br>Accrued CC<br>5003<br>Currency C<br>6998<br>Labor Over                               | oods Sold (Cost of Sales)<br>t.Account ><br>Uncategorized Cost of Sales<br>VGS ><br>Accrued COGS<br>onversion Adjustments ><br>Currency Conversion Adjustments<br>head Allocations >                                     |
|                         | Equity<br>Current Ye<br>3999<br>Retained E<br>3900<br>Expenser<br>Commissio<br>6004<br>Capitalized<br>6005<br>Use Tax Ex<br>6200<br>Offices<br>Office   | ar Earnings (Net Income) > Current Year Earnings arnings > Retained Earnings s ns Expense > Commissions Expense Mfr Labor > Capitalized Mfr Labor rpense > Use Tax Expense Disbursement (Bill Pay) Account                                              | Revenue<br>Default R<br>4001<br>Shipping<br>4007<br>Inventory<br>5002<br>Capitalize<br>6006<br>Sales Tax           | e (Sales)<br>evenue Accoun<br>Uncateg<br>Mark Up (Hand<br>Shipping<br>Losses ><br>Inventor<br>6 Mfr Overhees<br>Capitaliz<br>Expense ><br>Inter-Offic      | t ><br>orized Sales<br>ling) ><br>Mark Up / Handling<br>y Losses<br>1 ><br>ed Mfr Overhead<br>te Due To Account (A/P)                                                       | Cost of G<br>Default Cor<br>5001<br>Accrued CC<br>5003<br>Currency C<br>6998<br>Labor Over                              | t Account > Uncategorized Cost of Sales) t Account > Uncategorized Cost of Sales vGS > Accrued COGS onversion Adjustments > Currency Conversion Adjustments head Allocations >                                           |
|                         | Equity<br>Current Ye<br>3999<br>Retained E<br>3900<br>Expenser<br>Commissio<br>6004<br>Capitalized<br>6005<br>Use Tax Eb<br>6200<br>Offices<br>AI       | ar Earnings (Net Income) > Current Year Earnings arnings > Retained Earnings s ns Expense > Commissions Expense Mfr Labor Capitalized Mfr Labor pense > Use Tax Expense Disbursement (Bill Pay) Account 1115 Cash Checking                              | Revenue<br>Default R<br>4001<br>Shipping I<br>4007<br>5002<br>Capitalize<br>6006<br>Sales Tax                      | e (Sales)<br>evenue Accoun<br>Uncateg<br>Mark Up (Handus)<br>Shipping<br>Losses ><br>Inventor<br>Shipping<br>Capitaliz<br>Expense ><br>Inter-Offic<br>2201 | t ><br>orized Sales<br>ling) ><br>Mark Up / Handling<br>y Losses<br>1 ><br>red Mfr Overhead<br>en Due To Account (A/P)<br>Due to AI (A/P)                                   | Cost of G<br>Default Co<br>5001<br>Accrued CC<br>5003<br>Currency C<br>6998<br>Labor Over                               | t Account > Uncategorized Cost of Sales)  t Account > Uncategorized Cost of Sales  GS > Accrued COGS  Currency Conversion Adjustments head Allocations >  Ice Due From Account (A/R) Due from AI (A/R)                   |
| Commit Updates          | Equity<br>Current Ye<br>3999<br>Retained E<br>3900<br>Expenses<br>Commissio<br>6005<br>Capitalized<br>6005<br>Use Tax Eb<br>6200<br>Offices<br>AI<br>EE | ar Earnings (Net Income) > Current Year Earnings arnings > Retained Earnings s ns Expense > Commissions Expense Mer Labor > Capitalized Mfr Labor use Tax Expense Use Tax Expense Diabursement (Bill Pay) Account 1115 Cash Checking 1115 Cash Checking | Revenue<br>Default R<br>4001<br>Shippingi<br>4007<br>Superstant<br>Capitalize<br>6006<br>Sales Tax<br>(AI)<br>(AI) | e (Sales) evenue Accoun Uncateg Mark Up (Hand Shipping Iosses > Inventor d Mr Overhoe Capitaliz Expense > Inter-Offic 2201 2202                            | t ><br>orized Sales<br>ling) ><br>Mark Up / Handling<br>y Losses<br>d ><br>ed Mfr Overhead<br>Mfr Overhead<br>to Due To Account (A/P)<br>Due to AI (A/P)<br>Due to EE (A/P) | Cost of G<br>Default Cos<br>S001<br>Accrued CC<br>S003<br>Currency C<br>6998<br>Labor Over<br>Inter-Off<br>1251<br>1252 | t Account > Uncategorized Cost of Sales)  t Account > Uncategorized Cost of Sales  GS > Accrued COGS  Currency Conversion Adjustments head Allocations >  Ice Due From Account (A/R) Due from A1 (A/R)  Due from E (A/R) |

4. Click Commit Updates.